# Feature Focus Guide: Central Kitchen

Core Product: NCR Back Office Last Updated: June 17, 2024

# Contents

| About Central Kitchen                                        | 4  |
|--------------------------------------------------------------|----|
| Following Central Kitchen workflow                           | 5  |
| Configuring Central Kitchen                                  | 8  |
| Configuring Central Kitchen in Back Office Manager           | 8  |
| Configuring Central Kitchen in Back Office Switchboard       | 11 |
| Configuring items in Central Kitchen                         | 13 |
| Using Central Kitchen                                        | 15 |
| Creating purchase order using Central Kitchen site as vendor | 15 |
| Processing orders at Central Kitchen sites                   | 19 |

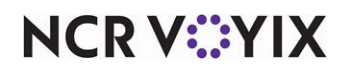

© 2024 NCR Voyix. All rights reserved. NCR Voyix – Confidential Use and Disclose Solely Pursuant to Company Instructions

# **Copyright and Trademark Information**

The products described in this document are proprietary works of NCR Voyix.

NCR Voyix is a registered trademark of NCR Voyix.

Aloha is a registered trademark of NCR Voyix.

Microsoft and Windows are registered trademarks of Microsoft Corporation in the United States and/or other countries.

All other trademarks are the property of their respective owners.

It is the policy of NCR Voyix to improve products as technology, components, software, and firmware become available. NCR Voyix, therefore, reserves the right to change specifications without prior notice.

Not all features, functions and operations described herein are available in all parts of the world. In some instances, photographs are of equipment prototypes; therefore, before using this document, consult with your NCR Voyix representative or NCR Voyix office for the most current information.

© 2024 NCR Voyix Atlanta Georgia USA www.ncrvoyix.com All Rights Reserved

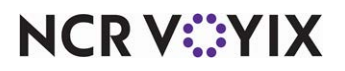

© 2024 NCR Voyix. All rights reserved. NCR Voyix — Confidential Use and Disclose Solely Pursuant to Company Instructions

# **Revision Record**

| Date                   | Version #  | Description                                       |
|------------------------|------------|---------------------------------------------------|
| Prior to<br>01/04/2023 | NBO v13.2+ | Implemented Central Kitchen in NCR Back Office.   |
| 01/04/2023             |            | Converted the document to use new template.       |
| 06/17/2024             |            | Updated document to reflect NCR Voyix branding.). |

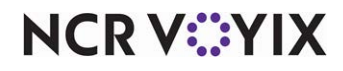

# About Central Kitchen

| Central Kitchen at a Glance |                                                                                                    |
|-----------------------------|----------------------------------------------------------------------------------------------------|
| Core Product                | NCR Voyix Back Office (NBO)                                                                                                    |
| Complementary Products      | n/a                                                                                                    |
| Separate License Required?  | No                                                                                                    |
| Other References            | NCR Voyix Back Office Manager Administration Guide, NCR Voyix Back<br>Office Switchboard User Guide, NCR Voyix Back Office Reference Guide |

The Back Office Central Kitchen (CK) functionality allows you to configure one site that acts as a main distribution site. This CK site orders and prepares prep items and distributes product and requisitioned items to outlying sites referred to as served sites. Typically, these outlying sites are smaller locations that sell ready-to-serve menu items, but may not have the capacity to produce or store products.

To use this function, you designate a CK site and then associate the specific served sites that can receive the distributed products.

#### Note

While both a served site and a CK site can occupy the same physical location, you must create a separate site, within the hierarchy of your stores in Back Office Manager, to function as a central kitchen. You cannot change the designation of an existing site already using sales, inventory, and labor functions.

**SCENARIO:** After you create the CK site and assign served sites, the CK site functions as a distribution site where the raw and prep items orders from the served sites can be consolidated based on the site forecast method, including forecast events, and any additional purchase orders created by the served site managers. The CK site production team determines which site orders and forecasts to prepare for on any day or combination of multiple days. After preparing the items, the CK site distribution team selects items and either splits the orders into multiple deliveries throughout the day or sends them all in one delivery.

**SCENARIO:** You have three sites within a four mile radius. The CK site has the largest walk-in cooler and accepts deliveries for all dairy products for every served site for the week. The CK site team views all pending forecast requests and purchase orders for dairy products from the three sites and processes deliveries to each site twice a week. The Delivery Report accompanies the delivery for verification and sign-off by the receiving manager at each site.

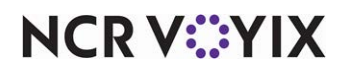

**SCENARIO:** The CK site has a large prep and storage facility. This site distributes all pre-packaged salads and company branded products. In addition, each site can create a purchase order for raw items as needed, such as company logo branded paper and supplies from the CK vendor. The CK site chooses the site forecasts and purchase orders to deliver, based on the requested delivery date, assembles the orders, and then delivers to each site.

# Re Note

The CK site accounts for the requested delivery date, but can process the orders for delivery to the served sites sooner based on production runs at the CK site. As a result, a served site may receive an order prior to the requested delivery date.

## Following Central Kitchen workflow

Before you can use the CK functionality, you must configure options at the CK site and any served sites. The following procedures detail the steps you use to create a central kitchen and link it through Back Office to the sites it serves, and then details the steps you use to order, process, and receive an order from your central kitchen.

#### To create CK sites and assign served sites (requires administrator privileges):

- 1. In Back Office Manager, designate a site as a Central Kitchen.
- 2. Select the **site or sites** the CK site serves (served sites). Back Office automatically creates a site-level vendor based on the CK site name (CK vendor). The CK vendor appears in the vendor list only for designated served sites.

#### To configure the CK catalog setup at a CK site (requires at least manager privileges):

- 1. In Back Office Manager at a CK site, access the Central Kitchen Catalog Setup function.
- 2. Select the prep or raw items to make available to the served sites.

#### To configure the CK catalog at a served site (requires at least manager privileges):

- 1. In Back Office Manager at a served site, access the **Catalog Viewer function**.
- 2. Select the **prep or raw items** from the list of available items in the CK catalog, that you will receive from the CK site. The Back Office forecasting engine automatically calculates the forecasted CK prep items needed based upon menu item forecasted for the served site. The CK site automatically adds these items to any manual orders received from the served site.

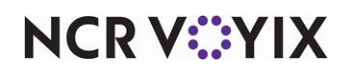

#### To create a purchase order at the served site (requires at least manager privileges):

- 1. Select the **CK vendor** and manually create **an order** from the list of available items in the CK catalog.
- 2. Click **Order Placed** on the Purchasing Purchase Orders screen to complete the order.

#### B Note

Back Office does not complete (transmit) an order to the CK site until you click 'Order Placed.'

#### To process a pending order at the CK site (requires at least manager privileges):

- 1. Access the Central Kitchen Requests screen, and select the CK Pending Requests tab.
- 2. Select **requests to send to production** based on date range or site delivery date and order type (order or forecast) and click **Send to Production**.
- Access the Reports function, print the 'Central Kitchen Prep List by Station and Day Part' (Report #341) and send to the prep department to prepare the required consolidated prep items.
- 4. Return to the **Central Kitchen Requests** screen, and select the **ordered prep or raw items** from the Production tab to deliver to the served sites, based on date range or site delivery date and order type.
- Click Deliver Selected Productions. Back Office automatically distributes the product as delivered and converts the delivered order or orders to an invoice at each served site. Additionally, the system adds those delivered prep and raw items to the CK site 'Sales - Sales Mix' report, based on the delivery date.
- 6. Click **Delivery Report** to print the confirmation Delivery Report for one or more sites based on date range, by site delivery date.
- 7. Send the **delivery report** to each site along with the **associated delivery order**.

To receive orders at the served site (requires at least manager privileges):

- 1. Accept the delivery and associated delivery report.
- 2. Verify the **product received matches the quantities** on the delivery report and notify the CK site of any discrepancies.

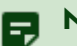

#### Note

The served site manager cannot make adjustments. The CK site must make all adjustments in the system.

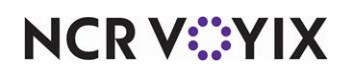

#### To finalize an order at the CK site (requires at least manager privileges):

- 1. Select the **Delivered** tab on the Central Kitchen Requests screen.
- 2. Enter **any adjustments to delivered amounts** identified by the served site as an overage, shortage, or product quality issue, and finalize the order.

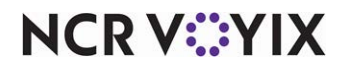

# **Configuring Central Kitchen**

You configure the Back Office Central Kitchen function in Back Office Manager to make the CK site available in the Back Office Switchboard Vendor list for the sites it serves. Manage CK items at the All Stores level in Back Office Manager.

## Configuring Central Kitchen in Back Office Manager

Several configuration steps must happen to enable CK functionality within your company.

| Proce           | edures at a Glance                                                                                                    |
|-----------------|----------------------------------------------------------------------------------------------------|
| lf you<br>regar | are viewing this document using Adobe Acrobat Reader, click each link for detailed information<br>ding the task.                                                                                                    |
| 1.              | Access the <b>Central Kitchen</b> tab in <b>Global &gt; Configuration Settings &gt; Site Properties</b> to:<br>1. Create CK sites. See page 8                                                                                                    |
|                 | 2. Add served sites to the selected central kitchen. See <u>page 10</u> .                                                                                                    |
| 3.              | Access <b>Global &gt; Configuration Settings</b> to add a central kitchen settings group to manage settings common to all CK sites. (Optionally, the CK site can be part of the same settings group as the sites it serves.) Refer to the <b>NBO Back Office Manager Administration Guide</b> for instructions to create settings groups. |

You need a brick and mortar site to function as a central kitchen. But from an inventory records and reporting perspective, you must configure the central kitchen site as a separate site in Back Office Manager.

While you can include your CK site in the same settings group as the sites it serves, you also have the option to create a settings group for your CK sites. Creating a CK site settings group allows you to centrally manage settings that are common to the CK sites, but not necessarily the served sites.

#### B Note

The number of sites you can create depends on your license agreement with NCR. Contact your Client Services Manager for details.

#### To create a central kitchen site:

- 1. Expand Global > Configuration Settings > All Stores.
- 2. Right-click the **settings group** under which you want to add a site and select **Add New Store Site** from the menu that appears.

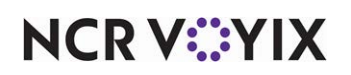

Selecting 'Add New Store Site' creates a site that is subordinate to the selected settings group.

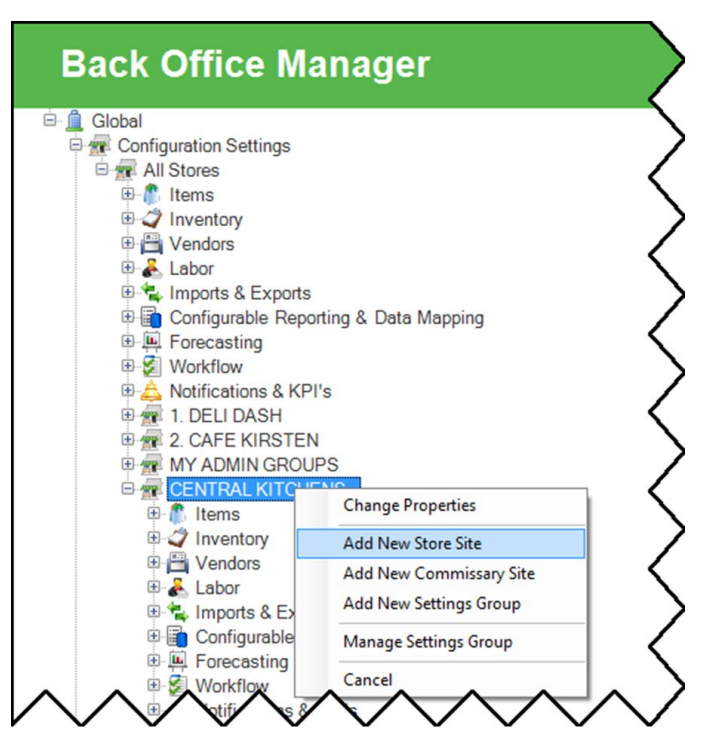

Figure 1 Configuration Settings - Add New Store Site

The **Site Properties** screen appears. By default, this screen appears populated with any applicable predefined information from the next higher level.

- 3. Type a **unique name** for this site. For example, 'Maple CK Site' identifies both the location and that the site is a CK site.
- 4. Type a unique **site ID** for this site.
- 5. Change any site-specific information in the Site Properties tabs, as applicable, for this site.

#### Reference

Modifications to site properties below the All Stores level impact the Back Office products inheritance function. For detailed information on each tab, see the Back Office Reference Guide.

6. Click the Central Kitchen tab and select This site is a Central Kitchen.

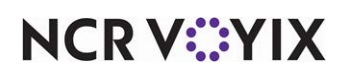

7. Add the **store sites served by this CK site** by using  $\bigcirc$  and  $\bigcirc$  to move sites between the 'Assigned' list and the 'Unassigned' list.

| CENTRAL KITCHEN | VS - Back Office Manager                                          | Contract of the    | 1000          | States of the local division in which the local division in the local division in the lo | - 0 <b>- X</b>      |
|-----------------|-------------------------------------------------------------------|--------------------|---------------|----------------------------------------------------------------------------------------------------|---------------------|
| ools Help       |                                                                   |                    |               |                                                                                                    |                     |
| Site Pro        | perties<br>Break & Shift Rules   Salary Payroll   Employees   Tra | nsfers Store Hours | Day Parts POS | Security Gustom Fields Central Kitchen                                                                                                    | <>                  |
| Search For      | s a Central Kitchen.<br>Central Kitchen Q ()                      |                    |               |                                                                                                    |                     |
| SiteID          | Unassigned                                                        |                    | SiteID        | Assigned                                                                                                    |                     |
| 2001            | Cafe #1                                                           |                    | ▶ 1001        | Site #1                                                                                                    |                     |
| 2002            | Cafe #2                                                           | _                  | 1002          | Site #2                                                                                                    |                     |
|                 |                                                                   | ŧ                  |               |                                                                                                    | Save                |
|                 |                                                                   |                    |               |                                                                                                    | Exit To<br>Previous |

Figure 2 Site Properties - Central Kitchen Tab

- 8. Click Save.
- 9. Click Exit To Previous.

## Note

The CK site automatically appears as a vendor in the vendor list at each served site assigned to a given CK site, Do not manually exclude this vendor from the vendor list.

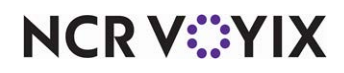

# Configuring Central Kitchen in Back Office Switchboard

Several configuration steps must happen to enable CK functionality at a served site.

| Cent            | ral Kitchen Procedures at a Glance                                                                                                    |
|-----------------|----------------------------------------------------------------------------------------------------|
| lf you<br>regar | are viewing this document using Adobe Acrobat Reader, click each link for detailed information<br>ding the task.                                                     |
| 1.              | Sign in to the CK site and select <b>Inventory &gt; Purchasing &gt; Central Kitchen</b> to set up items the CK site distributes to served sites using Catalog Setup. |
| 2.              | At each served site, use <b>Catalog Viewer</b> for the CK site (vendor) to add the items to receive from the CK site. See <u>page 12</u> .                           |

#### Configuring a Central Kitchen site item catalog

Each site served by a CK site, can choose to purchase items from the CK site or from another vendor; however, before your served sites can order from the CK site you must configure the items that a CK site can distribute. Until you configure the CK site item catalog, nothing appears in the vendor catalog at a served site when you select CK site as the vendor.

#### To create or change the item catalog for a CK site:

- 1. Log in to **Back Office Switchboard** as the CK site.
- 2. Select Inventory > Purchasing > Orders > Central Kitchen.
- 3. Click Catalog Setup.

| Item Name        | Item ID | Category Name   | Raw | Prep     | Order Unit | Receive Unit | Start Date | End Date | Add Ite |
|------------------|---------|-----------------|-----|----------|------------|--------------|------------|----------|---------|
| CK- 20 Ounce Cup | 9118    | COGS - PAPER SU |     |          | CS= 144 PK | CS= 144 PK 👻 | 02/01/2017 |          | _       |
| CK-EGGS          | 9120    | COGS - DAIRY    |     |          | CS= 12 DZ  | CS= 12 DZ    | 02/01/2017 |          |         |
| CK-Side Salad    | 9121    | PREP ITEMS      |     | <b>V</b> | EA         | EA           | 02/01/2017 |          |         |
|                  |         |                 |     |          |            |              |            |          |         |

Figure 3 Central Kitchen, Catalog Setup in Back Office Switchboard

 Click Add Items and select the raw and prep items you wish to distribute from the CK site. Saving this list adds the CK site to the list of vendors from which the served site manager can order items.

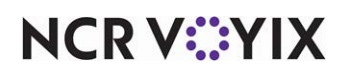

5. Type a start date, and if applicable, an end date.

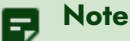

Start and end dates allow both CK sites and served sites to configure when they sell the item. Ideally, you set the start date far enough back from the actual start date to ensure it appears in forecasting and becomes part of CK site prep.These dates work best in a campus environment. For example, campus sales end June 1st, so you set the start date to one month before school starts and the end date as June 1.

- 6. Click Save.
- 7. Click Exit To Previous.

#### Setting up Central Kitchen vendor catalog

After you set up the CK site catalog, you must set up the CK vendor catalog at each served site, and select the items each served site orders from the CK site.

#### To set up the CK vendor catalog for a served site:

- 1. Log in to **Back Office Switchboard** as the served site.
- 2. Select Inventory > Purchasing > Vendors.
- 3. Open the **CK site** from the list of vendors, and click **Catalog Viewer**.
- 4. Click Add Items and select the raw and prep items you wish to purchase from the CK site.
- 5. Click Save.
- 6. Click Exit To Previous or Exit To Main.

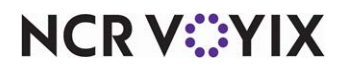

# Configuring items in Central Kitchen

A served site can order four basic item types from the CK site: fully prepared items, partially prepared menu items and all raw items for assembly at the CK site, partially prepared menu items, such as meat or gravy, and raw items. We recommend maintaining any item configuration required in Back Office Manager by accessing **Global** > **Configuration Settings** > **All Stores** > **Items** > **Item Maintenance**. Following are examples of actual CK items and the configuration, if any, required to effectively utilize Central Kitchen.

#### Example 1) CK Site distributes a fully prepared menu item

This is the most complex example. Because only raw items and prep items appear in the served site item catalog and the CK vendor catalog at the served site, we recommend you configure a prep item in Back Office Manager that contains the recipe for the ready-to-serve (RTS) item. That prep item then becomes the only ingredient in the menu item at the served site.

| Modify                | Recipe             |                |        | Μ   | odify              | Recipe             |               |       |
|-----------------------|--------------------|----------------|--------|-----|--------------------|--------------------|---------------|-------|
| Start Da              | te: 07/14/2016     | -              |        |     | Start Da           | te: 07/14/2016     | •             | Ì     |
| Recipe Nan            | ne: RTS-Turkey S   | andwich        |        | R   | ecipe Nam          | ne: RTS-Turkey     | Sandwich      | -     |
| Recipe Mak            | es: 24.000         | ENTREE         |        | R   | ecipe Make         | es: 24.000         | ENTREE        |       |
| Portion Si            | ze:                |                |        |     | Portion Siz        | ze:                |               |       |
| Declared Reci<br>Weig | pe<br>ht: 250.2260 | OZ             |        | Dec | lared Reci<br>Weig | pe<br>ht: 250.2260 | OZ            | •     |
| Ingredients           | Pocino Attributos  | Procedures C   | iomno. | In  | aredients          | Recipe Attribute   | Procedures    | Comp  |
| ingredients           | Recipe Autoutes    | Flocedules   C |        |     | 3.00.0110          | Neope Autoute.     | Trocedures    | Compo |
| Sequence              | ltem               | Name           |        | s   | Sequence           | Ite                | m Name        |       |
| ▶ 1                   | BREAD SLI TEXAS    | TOAST          |        | ►   | • 1                | BREAD SLITEX       | AS TOAST      |       |
| 2                     | PREP Turkey Breas  | st, Roasted    |        |     | 2                  | PREP Turkey Bre    | east, Roasted | 4     |
| 3                     | PREP Gravy Turkey  | , Homemade     |        |     | 3                  | PREP Gravy Turl    | ey, Homemade  | e 🕴   |

Figure 4 Prep Item Configured in Item Maintenance in Back Office Manager

NCR V©YIX

You log in to Back Office Switchboard as the CK site and add RTS-Turkey Sandwich to the CK vendor catalog.

| Item Lo         | okup                       | **      | Modify         | / R         | ecipe                         |            |      |
|-----------------|----------------------------|---------|----------------|-------------|-------------------------------|------------|------|
| Name: Turkey    | Sandwich                   | Č       | Start D        | ate:        | 8/3/2016                      |            | -    |
| General Picture | e                          |         | Recipe Na      | me:         | Turkey Sandw                  | vich       |      |
| C Item Type     | Category                   |         | Recipe Mal     | kes:        | 1.000                         | ENTREE     | -    |
| 🗆 Raw           |                            | •       |                |             |                               |            | 1    |
| Prep            |                            |         | Declared Red   | cipe<br>abt | 10.4261                       | OZ         | -    |
| 🔽 Menu          | SANDWICH - COLD            | . 🧹     |                | gin.        |                               |            | -    |
| Modifier        |                            | 4       | Recipe Nutriti | onal C      | riteria:                      | Wellness   | -    |
|                 |                            | <       | Ingredients    | Rec         | cipe Attributes               | Procedures | Comp |
| POS Options -   | 0.65                       |         | Sequence       | ė           | Item                          | Name       |      |
| POS Item Num    | ber: 810013                | <       |                | I RTS       | -Turkey Sandv                 | vich       |      |
|                 | and a second second second | munth / | Sunday Cardo   | 2           | and the and the second second |            |      |

Figure 5 Menu Item Configured at Served Site in Back Office Switchboard

• You log in to Back Office Switchboard as a served site and verify the recipe for Turkey Sandwich contains only the one ingredient, RTS-Turkey Sandwich.

The served site sells the pre-packaged, fully prepared item.

#### Example 2) CK Site distributes a prepared prep item to the served site

- 1. The CK site prepares only a meat patty for the served site.
  - The menu item recipe at the CK site and the served site must contain the prep item "P-Burger Patty (8OZ)."
  - Because only raw items and prep items appear in the item catalog, the CK site and the served site select "P-Burger Patty (8OZ)" from catalog.
- 2. The served site orders the cheese, lettuce, and bun from a different vendor, and assembles the menu item on site.

Example 3) CK Site distributes a prepared prep item and all raw items required for a menu item to the served site

- 1. CK site prepares the meat and homemade gravy.
- 2. CK site provides raw ingredients, such as Texas toast and cranberry jelly.
- 3. CK site and served sites add the following to the item catalog:
  - BREAD SLI TEXAS TOAST
  - PREP Turkey Breast, roasted

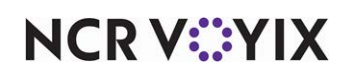

- PREP Gravy Turkey, Homemade
- SAUCE CRANBERRY JELLIED
- 4. The served site assembles the menu item on site.

#### Example 4) Ck Site distributes raw items to the served site

No special configuration is needed at either CK site or served site. CK site and served sites add raw items, such as the following, to the item catalog:

- Napkins (CS=25)
- Straws (BOX)
- Cups (SLEEVE)
- Mayo (GAL)
- Ketchup (BTL)

# **Using Central Kitchen**

Once configured, the central kitchen appears as a vendor in the vendor list for the Back Office Switchboard sites it serves. The served site can then order items directly from the CK vendor. The Back Office forecasts engine automatically includes those menu items associated to the items in the served sites catalog.

### Creating purchase order using Central Kitchen site as vendor

Use the orders function (Purchasing/Orders) to order CK items not included as part of your item forecast, such as bulk raw items. You can also use the orders function to add to orders automatically generated to the CK site.

**SCENARIO:** You had a plumbing leak that destroyed your current stock of company-branded paper cups, and your normal paper goods delivery is not for two days. You can place a purchase order for more cups for delivery the next day

**SCENARIO:** You add 30 extra side-salads to your forecast because a charter bus is coming to your site tomorrow for lunch.

#### R Note

Any items you order from the Purchasing - Purchase Orders screen are in addition to items ordered automatically by the Forecasting function.

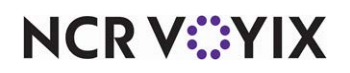

To create a purchase order using the CK site as the vendor:

- 1. Log in to **Back Office Switchboard** as a served site.
- 2. Select Inventory > Orders > Orders.

| Orders         Create, modify or delete a PO or combine multiple orders.           Orders         Combine multiple orders.           Convert         Receive an existing order and convert it to an invoice. PO's car be partially received.           Copy         Copy an existing order to a new order.           Copy         Recalc Usage Per Factor for | Orders       Create, modify or delete a PO or combine multiple orders.         Convert       Receive an existing order and convert it to an invoice. PO's can be partially received.         Copy       Copy an existing order to a new order.         Copy       Recalc Usage Per Factor for Inventory Items. | Order by<br>Vendor         | Place an order by vendor.<br>Suggested ordering is provided.                                  |
|----------------------------------------------------------------------------------------------------|----------------------------------------------------------------------------------------------------|----------------------------|-----------------------------------------------------------------------------------------------|
| Convert         Receive an existing order and<br>convert it to an invoice. PO's car<br>be partially received.           Copy         Copy an existing order to a new<br>order.           Recalc Usage Per Factor for                                                                                                    | Convert       Receive an existing order and convert it to an invoice. PO's can be partially received.         Copy       Copy an existing order to a new order.         Copy       Recalc Usage Per Factor for Inventory items.                                                                                | Orders                     | Create, modify or delete a PO or<br>combine multiple orders.                                  |
| Copy         Copy an existing order to a new order.           Recale Usage Per Factor for         Recale Usage Per Factor for                                                                                                    | Copy       Copy an existing order to a new order.         Recalc Usage Per Factor for Inventory Items.       Recalc Usage Per Factor for Inventory Items.                                                                                                    | Convert                    | Receive an existing order and<br>convert it to an invoice. PO's can<br>be partially received. |
| Recalc Usage Per Factor for                                                                                                    | Recalc Usage Per Factor for<br>Per Factor Inventory Items.                                                                                                    | Сору                       | Copy an existing order to a new order.                                                        |
| Per Factor Inventory Items.                                                                                                    |                                                                                                    | Recalc Usage<br>Per Factor | Recalc Usage Per Factor for<br>Inventory Items.                                               |

Figure 6 Create, modify or delete PO or combine multiple orders.

- 3. Select **New** on the Order Selection screen, to create a new purchase order from the CK site.
- 4. Select your **CK site** from the Vendor list box.

| Cafe #1 - Back Office Switchboar<br>Tools Security Help                                            | rd                       |                    |                |                                               |                            |                     |
|----------------------------------------------------------------------------------------------------|--------------------------|--------------------|----------------|-----------------------------------------------|----------------------------|---------------------|
| Purchasing - Pu                                                                                    | urchase Orders           |                    |                |                                               |                            |                     |
| Order ID:         211           Vendor:         CAFE CK SITE           Vendor ID:         89745896 | <enter notes=""></enter> |                    | Ord     Ord    | der Date: 5/15<br>ery Date: 5/16<br>ent Date: | /2019   2019  Sent  posing | Maximize<br>Details |
| Searc <u>h</u> Item Name                                                                           | for Q                    |                    |                | , otatao, journ                               | posing                     |                     |
| Line Vendor Code                                                                                   | Item Name                | Actual<br>Quantity | Actual<br>Unit | Price                                         | Total                      |                     |
| ▶ 2 · · ·                                                                                          | KEICHUP                  | End                | 1 CS= 3/1 GAL  | \$14.00                                       | \$14.00                    | , erint             |
|                                                                                                    |                          |                    |                |                                               |                            | E Save              |
|                                                                                                    |                          |                    |                |                                               |                            | Order Placed        |
|                                                                                                    |                          |                    |                |                                               |                            | Exit To<br>Main     |
|                                                                                                    |                          |                    | Total Amo      | unt Payable:                                  | \$14.00                    | Exit To<br>Previous |

Figure 7 Purchasing - Purchase Orders screen

NCR V:YIX

© 2024 NCR Voyix. All rights reserved. NCR Voyix — Confidential Use and Disclose Solely Pursuant to Company Instructions

- 5. Modify or accept the requested **delivery date**. The CK site team uses this date to determine when to place the orders in production.
- 6. Select one or more items from the Item Name list box.
- 7. Specify the quantity of each item in the Actual Quantity column.
- 8. Type any applicable notes in the text box.
- 9. Click Save.
- 10. Click **Order Placed**, when the order is complete. An 'Order Complete' confirmation message appears, and the Sent Date option shows the date sent.

#### B Note

The CK site does not receive the order for processing until you click Order placed.

| rder ID<br>endor:<br>ndor II<br>en Oro | :  124<br>CK-Deli<br>D: 301 |                  |                |                    | Delivery<br>Sent | Date: 2/8/201<br>Date: 2/9/2017<br>Date: 2/8/201 | 7 💽    | Maximi<br>Detail |
|----------------------------------------|-----------------------------|------------------|----------------|--------------------|------------------|--------------------------------------------------|--------|------------------|
| Se:<br>Line                            | Item Name Vendor Code       | for tem Name     | Purch.<br>Type | Actual<br>Quantity | Actual<br>Unit   | Price                                            | Total  |                  |
| 1                                      | 9118                        | CK- 20 Ounce Cup | _ Direct       | 2.000              | CS= 144 PK       | \$0.00                                           | \$0.00 | ( -              |
|                                        |                             |                  |                |                    |                  |                                                  |        | Order Pl         |

Figure 8 Purchasing - Purchase Orders, Sent Order Screen

#### 11. Click Exit To Previous or Exit To Main.

#### R Note

You can modify any order up until you click Order Placed. Open orders appear in the Order Selection screen with the Sent, and Sent Date columns cleared, after you select **Inventory** > **Orders** > **Orders**.

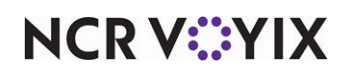

| Search_Order ID 💌 for 🔍 🕘 |                                      |                 |                           |                            |      | Show Converted Orders |       |       |  |
|---------------------------|--------------------------------------|-----------------|---------------------------|----------------------------|------|-----------------------|-------|-------|--|
| Order<br>ID               | Start Date 5/24/2<br>Order<br>Status | 019  Order Date | End I<br>Delivery<br>Date | Date 6/7/2019  Vendor Name | Sent | Sent<br>Date          | Notes |       |  |
| 215                       | Submitted                            | 05/30/2019      | 05/31/2019                | CAFE CK SITE               |      | 05/30/2019            |       |       |  |
| 219                       | Submitted                            | 06/07/2019      | 06/08/2019                | FRESHPOINT PRODUCE         |      | 06/07/2019            |       | Man   |  |
| 220                       | Composing                            | 06/07/2019      | 06/08/2019                | CAFE CK SITE               |      |                       |       | New   |  |
| 221                       | Submitted                            | 06/07/2019      | 06/08/2019                | EAGLE LIQUORS              | V    | 06/07/2019            |       |       |  |
| 222                       | Submitted                            | 06/07/2019      | 06/08/2019                | EAGLE LIQUORS              | 1    | 06/07/2019            |       |       |  |
|                           |                                      |                 |                           |                            |      |                       |       |       |  |
|                           |                                      |                 |                           |                            |      |                       |       | Combi |  |

Figure 9 Order Selection Screen Showing Unsent Order

## P Note

After you click 'Order Placed' on the Purchase Orders screen, the status in the 'Order Status' column on the Order Selection screen changes to 'Submitted.'

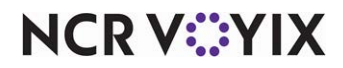

## Processing orders at Central Kitchen sites

The **Central Kitchen Requests** screen appears at the CK site and includes purchase orders and forecasts from served sites. The employee managing the production team at the CK site views the **Central Kitchen Requests** screen and determines the order of production and delivery. For example, the CK site may select pending orders from two served sites to prepare and deliver on Tuesday, and leave the remaining orders to prepare and delivery on Wednesday. The CK site can also select and produce deliveries multiple times a day, to coincide with specific day parts.

**SCENARIO:** Site #1 requests 40 side salads and Site #3 requests 15 side salads for delivery by the weekend. The CK site combines these orders into one production run and prepares 55 side salads at one time. Because the CK site does not deliver on Sunday, they deliver the product to the two sites on Saturday morning, resulting in Site #3 receiving their delivery on the requested date, and Site #1 receiving their delivery early.

#### B Note

A served site must click Order Placed before the CK site can see the purchase order.

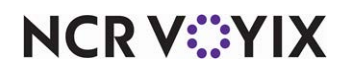

After you click Send to Production, the items appear on the first page of the Central Kitchen Prep List by Station and Day part report.

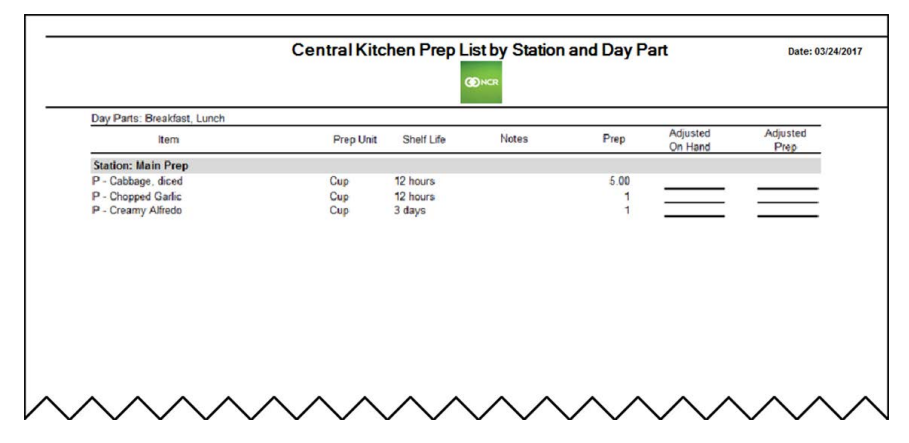

Figure 10 Central Kitchen Prep List by Station and Day Part Report, Prep Items List

#### B Note

A follow up page on the Central Kitchen Prep List by Station and Day Part report, shows all the served sites included in the report.

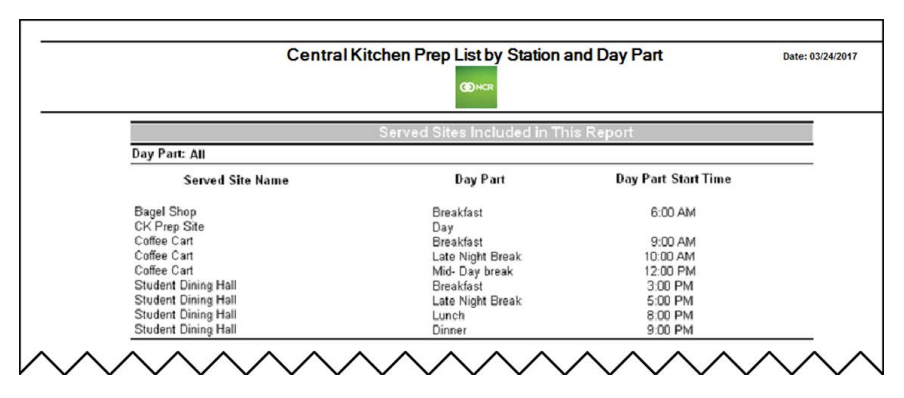

Figure 11 Central Kitchen Prep List by Station and Day Part Report, Served Sites List

- 1. Click **Print** at the top of the screen to print the report for the prep stations.
- 2. Click **Close** at the top of the screen to close the report.
- 3. Click Exit To Previous or Exit To Main.

#### To print a production report at the CK site for the day:

- 1. Log in to Back Office Switchboard as the CK site.
- 2. Select **Reports**. The **Reports** screen appears showing a list of available reports.

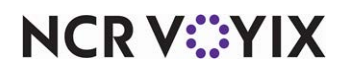

3. Select the Central Kitchen Prep List by Station and Day Part report from the list.

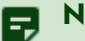

#### Note

Locate the report by scrolling through the list of available reports, or by typing part of the report name in the search parameter box.

- 4. Select Purchasing > Orders > Central Kitchen. The Central Kitchen Requests screen appears.
- 5. Specify the start date and end date in 'Date Range' to view purchase orders and forecasts for the served sites.

E,

#### Note

You can select each order and click Lookup to view the ordered items from each site.

| Start 6/7/2019 End                    | 06/09/2019                 |          |                 |                       | Catalog |
|---------------------------------------|----------------------------|----------|-----------------|-----------------------|---------|
| Pending Requests Production Delivered | - Production Options       |          |                 |                       |         |
| Search For                            | Combine Orders             |          |                 | Send to<br>Production | )       |
| Site                                  | Requested<br>Delivery Date | Туре     | Order<br>Number | Select                |         |
| Cafe #2                               | 6/7/2019                   | Forecast |                 |                       |         |
| Cafe #2                               | 6/8/2019                   | Forecast |                 | [["]]                 | 1       |
| Cafe #2                               | 6/8/2019                   | Order    | 197             |                       | 1       |
| Cafe #2                               | 6/9/2019                   | Forecast |                 |                       | 1       |
| Cafe #1                               | 6/7/2019                   | Forecast |                 |                       | 1       |
| Cafe #1                               | 6/8/2019                   | Forecast |                 | <b>E</b>              | 0.      |
| Cafe #1                               | 6/8/2019                   | Order    | 220             |                       |         |
| Cafe #1                               | 6/8/2019                   | Order    | 223             |                       |         |
| Cafe #1                               | 6/9/2019                   | Forecast |                 | 6                     | 1       |
| Cafe #3                               | 6/7/2019                   | Forecast |                 |                       | 1       |
| Cafe #3                               | 6/8/2019                   | Forecast |                 |                       | 1       |
| Cofe #2                               | 6/8/2019                   | Order    | 164             |                       | 1       |
| Care #J                               |                            |          |                 |                       |         |

Figure 12 Central Kitchen Requests, Pending Requests Tab

- 6. Select Combine Orders, if you plan to produce items from multiple orders in one production run.
- 7. Select the **orders** to send to production.

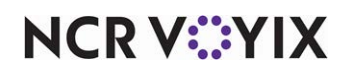

8. Click Send to Production. The selected orders move to the Production tab.

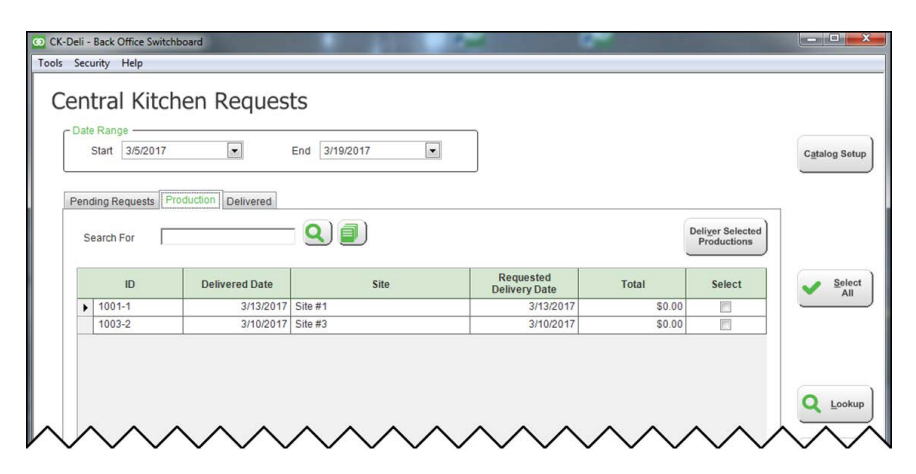

Figure 13 Central Kitchen Requests, Production Tab

9. Select the **sites** whose products are ready for delivery and click **Deliver Selected Productions**. The delivered orders move to the **Delivered** tab.

#### Note

E,

Once a production is processed as delivered, CK site orders are converted to invoices at each served site being delivered. Make any delivery adjustments at the CK site by looking up the delivered order.

| Pen | nding Requests F | Production Delivered | - 0 3              |                            |        |        |
|-----|------------------|----------------------|--------------------|----------------------------|--------|--------|
| 0   | Search For       | Delivered Date       | Site               | Requested<br>Delivery Date | Total  | Select |
| •   | 1002-3           | 3/6/2017<br>3/6/2017 | Site #2<br>Site #1 | 3/6/2017<br>3/6/2017       | \$0.00 |        |
|     |                  |                      |                    |                            |        |        |

Figure 14 Central Kitchen Requests, Delivered Tab

NCR V:YIX

© 2024 NCR Voyix. All rights reserved. NCR Voyix — Confidential Use and Disclose Solely Pursuant to Company Instructions 10. Select **orders from the Delivered tab** to produce 'Delivery Reports' for the delivery driver. The delivery report includes one report for each site in the delivery run, and a summary page including the grand total of all deliveries and the deliveries included in the report.

#### Note

E,

By allowing you to select orders, you have the flexibility to deliver complete orders or partial orders throughout the day.

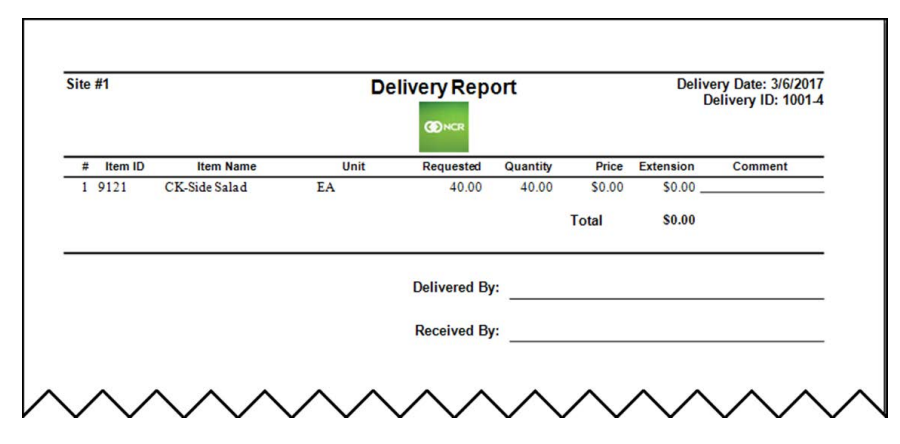

Figure 15 Central Kitchen Delivery Report Example

#### B Note

The site delivery reports include signature lines for the driver and the served site, for tracking and accountability. The Summary report includes all order ID numbers included in the delivery.

- 11. Click **Print** at the top of the screen to print the delivery reports for the driver to include in the delivery.
- 12. Click **Close** at the top of the screen to close the delivery report.
- 13. Click Exit To Previous or Exit To Main.
- 14. Log out from the **CK site** and log in as the **served site**.
- 15. Select **Purchasing > Invoices**.
- 16. Select the **date on the Delivery Report**. Notice the Invoice ID matches the Delivery ID on the Delivery Report.

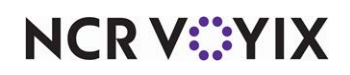

17. Select the **Invoice** and click **Lookup**. The Central Kitchen function automatically created an invoice that corresponds to the delivery from the CK site.

| Invoice ID 1001-4         | Notes |          |           |       |           |  |
|---------------------------|-------|----------|-----------|-------|-----------|--|
| Delivered Date 3/6/2017 - |       |          |           |       |           |  |
| Search For                | ۹)    |          |           |       |           |  |
| Item Name                 | Unit  | Quantity | Requested | Price | Extension |  |
| 1 CK-Side Salad           | EA    | 40.00    | 40.00     | 0.00  | 0.00      |  |
|                           |       |          |           |       |           |  |
|                           |       |          |           |       |           |  |
|                           |       |          |           |       |           |  |

Figure 16 Invoice for CK Items

18. Click Exit To Previous or Exit To Main.

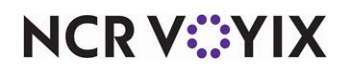

Central Kitchen, Feature Focus Guide

NCR Voyix welcomes your feedback on this document. Your comments can be of great value in helping us improve our information products. Please contact us using the following email address: Documentation.HSR@NCRVoyix.com

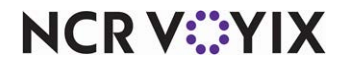